# ISEでのNTP認証の設定

## 内容 はじめに 前提条件 要件 <u>使用するコンポーネント</u> 設定 <u>ネットワーク図</u> <u>コンフィギュレーション</u> <u>はじめる前に</u> <u>GUIの手順</u> <u>CLIの手順</u> <u>ルータの設定</u> <u>確認</u> <u>トラブルシュート</u> 参照不具合 関連情報

# はじめに

このドキュメントでは、Cisco Identity Services Engine(ISE)でNTP認証を設定し、NTP認証の問 題をトラブルシューティングする方法について説明します。

# 前提条件

### 要件

次の項目に関する知識があることが推奨されます。

- ・ Cisco ISE CLI の設定
- ネットワークタイムプロトコル(NTP)の基礎知識

### 使用するコンポーネント

このドキュメントの情報は、次のソフトウェアとハードウェアのバージョンに基づいています。

- ・ ISE 2.7スタンドアロンノード
- ・ CISCO2911/K9バージョン15.2(1)T2

このドキュメントの情報は、特定のラボ環境にあるデバイスに基づいて作成されました。このド キュメントで使用するすべてのデバイスは、クリアな(デフォルト)設定で作業を開始していま す。本稼働中のネットワークでは、各コマンドによって起こる可能性がある影響を十分確認して ください。

# 設定

ネットワーク図

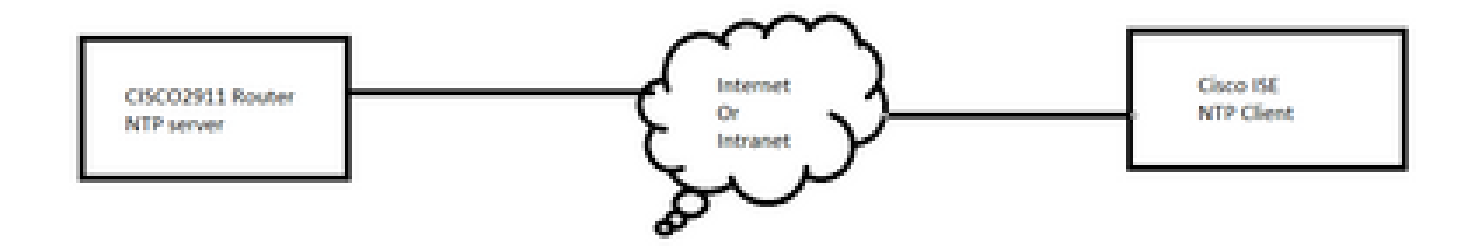

コンフィギュレーション

はじめる前に

ISEアクセスには、スーパー管理者またはシステム管理者のどちらかの管理者ロールが割り当て られている必要があります。

ISEとNTPサーバ間の中継パスでNTPポートがブロックされていないことを確認します。

NTPサーバがISEで設定されていることを前提としています。NTPサーバを変更する場合は、 Administration > System > Settings > System Timeの順に移動します。簡単なビデオとして、<u>ISE</u> <u>NTP設定</u>を確認できます。

- ◆ 注:分散導入の場合、すべてのノードに同じネットワークタイムプロトコル(NTP)サーバを 選択します。ノード間でのタイムゾーンの問題を回避するには、各ノードのインストール時 に同じNTPサーバ名を指定する必要があります。これにより、導入環境のさまざまなノード からのレポートとログが常にタイムスタンプと同期されます。
- ◆ 注:タイムゾーンをGUIから変更することはできません。これはCLIを使用して実行できま す。この場合、特定のノードに対してISEサービスを再起動する必要があります。初期設定 ウィザードでタイムゾーンの入力を求められたときに、インストール時に優先タイムゾーン (デフォルトUTC)を使用することをお勧めします。CLIのclock timezoneコマンドを有効 にする方法については、Cisco Bug ID <u>CSCvo49755</u>を参

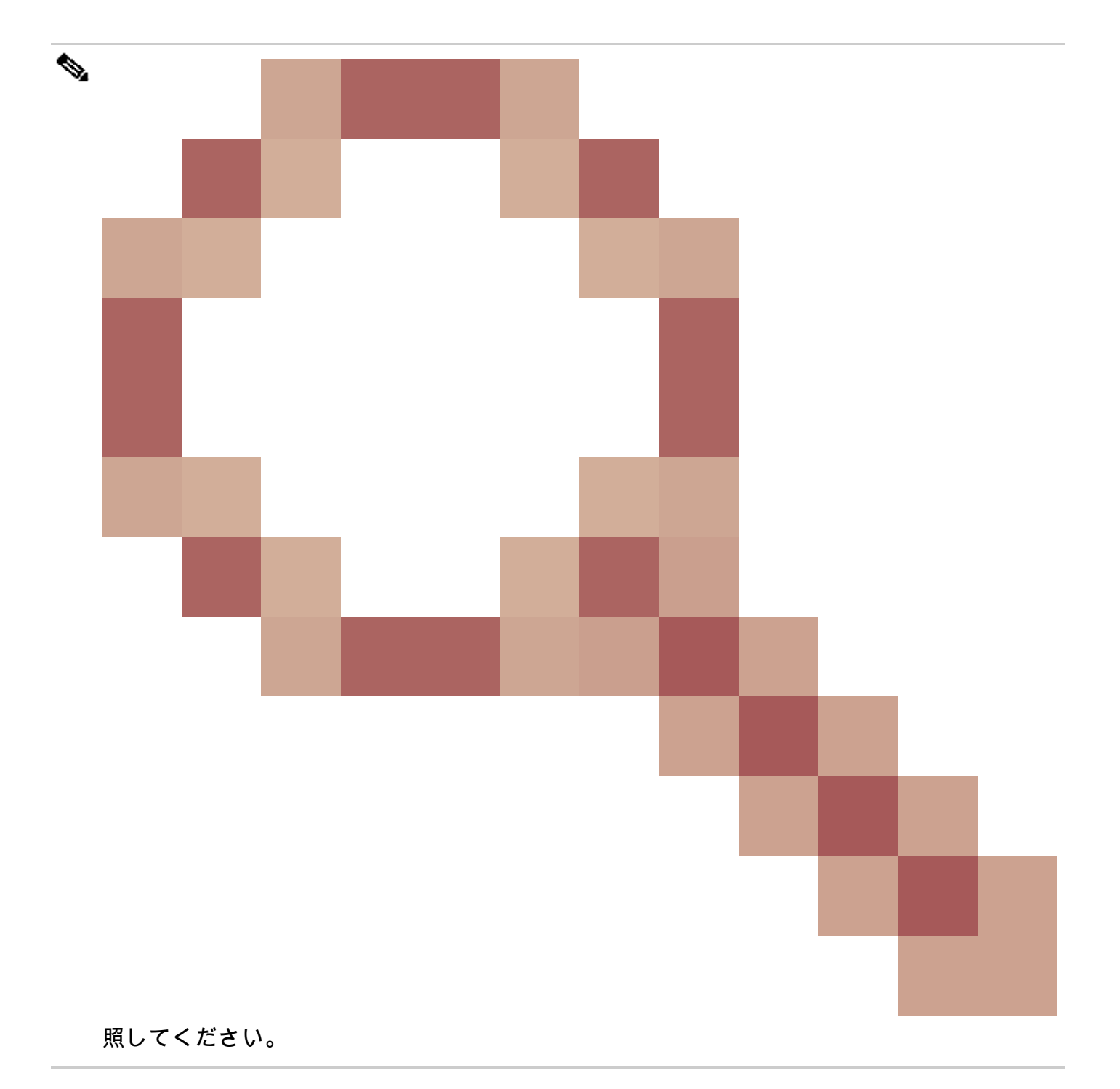

導入環境にプライマリとセカンダリの両方のCisco ISEノードがある場合、各ノードのユーザイン ターフェイスにログインし、システム時刻とNetwork Time Protocol(NTP)サーバ設定を構成する 必要があります。

ISEのNTP認証は、GUIまたはCLIから設定できます。

#### GUIの手順

ステップ 1:次の図に示すように、Administration > System > Settings > System Timeの順に移動 し、NTP Authentication Keysをクリックします。

| dentity Services Engine                                                 | Home  → Context Visibility  → Operations  → Policy  → Administration  → Work Centers                                     |  |  |  |  |
|-------------------------------------------------------------------------|----------------------------------------------------------------------------------------------------|--|--|--|--|
| ✓ System → Identity Management →                                        | Network Resources                                                                                                    |  |  |  |  |
| Deployment Licensing                                                    | s > Logging > Maintenance Upgrade > Backup & Restore > Admin Access - Settings                                           |  |  |  |  |
| Client Provisioning<br>FIPS Mode<br>Security Settings<br>Alarm Settings | System Time Configuration         NTP Server Configuration         System Time Configuration         Time Zone       UTC |  |  |  |  |
| ▶ Posture                                                               |                                                                                                    |  |  |  |  |
| Profiling                                                               | <ul> <li>NTP Server Configuration</li> </ul>                                                                             |  |  |  |  |
| ▶ Protocols                                                             | NTP Server 1 Key None                                                                                                    |  |  |  |  |
| Proxy                                                                   | NTP Server 2 Key None                                                                                                    |  |  |  |  |
| SMTP Server                                                             | NTP Server 3 Key None                                                                                                    |  |  |  |  |
| SMS Gateway                                                             |                                                                                                    |  |  |  |  |
| System Time                                                             | Save Reset                                                                                                    |  |  |  |  |
| ERS Settings                                                            |                                                                                                    |  |  |  |  |

ステップ2:ここで、1つ以上の認証キーを追加できます。Addをクリックすると、ポップアップ が表示されます。ここで、キーIDフィールドは1 ~ 65535の数値をサポートし、キー値フィール ドは最大15文字の英数字をサポートします。Key Valueは、ISEをクライアントとしてNTPサーバ に認証するために使用される、実際のNTPキーです。また、キーIDはNTPサーバで設定されたも のと一致している必要があります。HMACドロップダウンリストから、必要なHashed Message Authentication Code(HMAC)値を選択します。

| System Time Configu<br>NTP Server Configuratio | n NTP Authentic | ation Keys |                                                  |                   |            |        |
|------------------------------------------------|-----------------|------------|--------------------------------------------------|-------------------|------------|--------|
| Key ID                                         | Key Value       | ŀ          | IMAC                                             |                   |            |        |
|                                                |                 |            | No data avail                                    | able              |            |        |
| Save Authenticate Keys                         | Reset           | N          | <b>FP Authent</b><br>Key ID<br>HMAC<br>Key Value | ication Key 1 md5 | Show<br>OK | Cancel |

ステップ 3:OKをクリックしてから、Save Authentication Keysをクリックします。NTP Server Configurationタブに戻ります。

ステップ 4:キーのドロップダウンに、手順3で設定したキーIDが表示されます。複数のキーIDを 設定している場合は、それぞれのキーIDをクリックします。次にSaveをクリックします。

| System Time Configuration           NTP Server Configuration         NTP Authentication Keys |          |  |  |  |  |
|----------------------------------------------------------------------------------------------|----------|--|--|--|--|
| <ul> <li>System Time Configuration</li> </ul>                                                |          |  |  |  |  |
| Time Zone UTC                                                                                |          |  |  |  |  |
|                                                                                              |          |  |  |  |  |
| <ul> <li>NTP Server Configuration</li> </ul>                                                 |          |  |  |  |  |
| NTP Server 1                                                                                 | Key None |  |  |  |  |
| NTP Server 2                                                                                 | Key 1    |  |  |  |  |
| NTP Server 3                                                                                 | Key None |  |  |  |  |
| Save                                                                                         |          |  |  |  |  |

#### CLIの手順

ステップ1:NTP認証キーを設定します。

admin(config)# ntp authentication-key ?
<1-65535> Key number >>> This is the Key ID
admin(config)# ntp authentication-key 1 ? >>> Here you can choose the HMAC value
md5 MD5 authentication
sha1 SHA1 authentication
sha256 SHA256 authentication
sha512 SHA512 authentication
admin(config)# ntp authentication-key 1 md5 ? >>> You can choose either to paste the hash of the actual
hash Specifies an ENCRYPTED (hashed) key follows
plain Specifies an UNENCRYPTED plain text key follows

admin(config)# ntp authentication-key 1 md5 plain Ntp123 >>> Ensure there are no spaces given at the en

ステップ2:NTPサーバを定義し、手順1で設定したキーIDを関連付けます。

admin(config)# ntp server IP/HOSTNAME ?
key Peer key number
<cr> Carriage return.

admin(config)# ntp serve IP/HOSTNAME key ?
<1-65535>

admin(config)# ntp serve IP/HOSTNAME key 1 ?
<cr> Carriage return.

admin(config)# ntp serve IP/HOSTNAME key 1

ルータの設定

ルータはNTPサーバとして動作します。これらのコマンドを設定して、ルータをNTP認証を使用 するNTPサーバとして有効にします。

ntp authentication-key 1 md5 Ntp123 >>> The same key that you configured on ISE
ntp authenticate
ntp master STRATUM

### 確認

ISEで次を実行します。

show ntpコマンドを使用します。NTP認証に成功した場合は、NTPサーバと同期するように ISEを確認する必要があります。

admin# sh ntp Configured NTP Servers: NTP\_SERVER\_IP Reference ID : 0A6A23B1 (NTP\_SERVER\_IP) Stratum : 3 Ref time (UTC) : Fri Mar 26 09:14:31 2021 System time : 0.000008235 seconds fast of NTP time Last offset : +0.000003193 seconds RMS offset : 0.000020295 seconds Frequency : 10.472 ppm slow Residual freq : +0.000 ppm Skew : 0.018 ppm Root delay : 0.000571255 seconds Root dispersion : 0.000375993 seconds Update interval : 519.3 seconds Leap status : Normal >>> If there is any issue in NTP synchronization, it shows "Not synchronised". 210 Number of sources = 1MS Name/IP address Stratum Poll Reach LastRx Last sample \_\_\_\_\_ ^\* NTP\_SERVER\_IP 2 9 377 100 +3853ns[+7046ns] +/- 684us M indicates the mode of the source. ^ server, = peer, # local reference clock.

S indicates the state of the sources.

\* Current time source, + Candidate, x False ticker, ? Connectivity lost, ~ Too much variability Warning: Output results can conflict at the time of changing synchronization.

admin#

# トラブルシュート

ここでは、設定のトラブルシューティングに使用できる情報を示します。

- 1. NTP認証が機能しない場合、確認する最初のステップは、ISEとNTPサーバ間の到達可能性 です。
- 2. キーIDの設定がISEとNTPサーバで一致していることを確認します。
- 3. NTPサーバでキーIDがtrusted-keyに設定されていることを確認します。
- 4. 2.4や2.6などの古いバージョンのISEでは、ntp trusted-keyコマンドがサポートされています 。したがって、これらのISEバージョンでNTPキーをtrusted-keyとして設定してあることを 確認します。
- 5. ISE 2.7では、NTP同期の動作が変更されています。以前のバージョンではntpdを使用して いましたが、2.7以降のバージョンではchronyを使用します。Chronyにはntpdとは異なる要 件があります。最も顕著なものの1つは、ntpdが最大10秒のルート分散を持つサーバと同期 する一方で、ルート分散が3秒未満の場合にのみ同期することです。これにより、アップグ レード前に同期できたNTPサーバは、明確な理由がなくても2.7で同期されなくなります。

この変更のため、Windows NTPサーバを使用するとNTP同期の問題が頻繁に発生します。 これは、非常に長いルート分散(3秒以上)がレポートされ、NTPサーバが不正確すぎるた めです。

# 参照不具合

Cisco Bug ID CSCvw78019

Cisco Bug ID CSCvw03693

## 関連情報

Network Time Protocol (NTP)問題のトラブルシューティングおよびデバッグ ガイド

翻訳について

シスコは世界中のユーザにそれぞれの言語でサポート コンテンツを提供するために、機械と人に よる翻訳を組み合わせて、本ドキュメントを翻訳しています。ただし、最高度の機械翻訳であっ ても、専門家による翻訳のような正確性は確保されません。シスコは、これら翻訳の正確性につ いて法的責任を負いません。原典である英語版(リンクからアクセス可能)もあわせて参照する ことを推奨します。